## How To – Required Athletic Online Forms

## \*Go to www.kellerisd.net

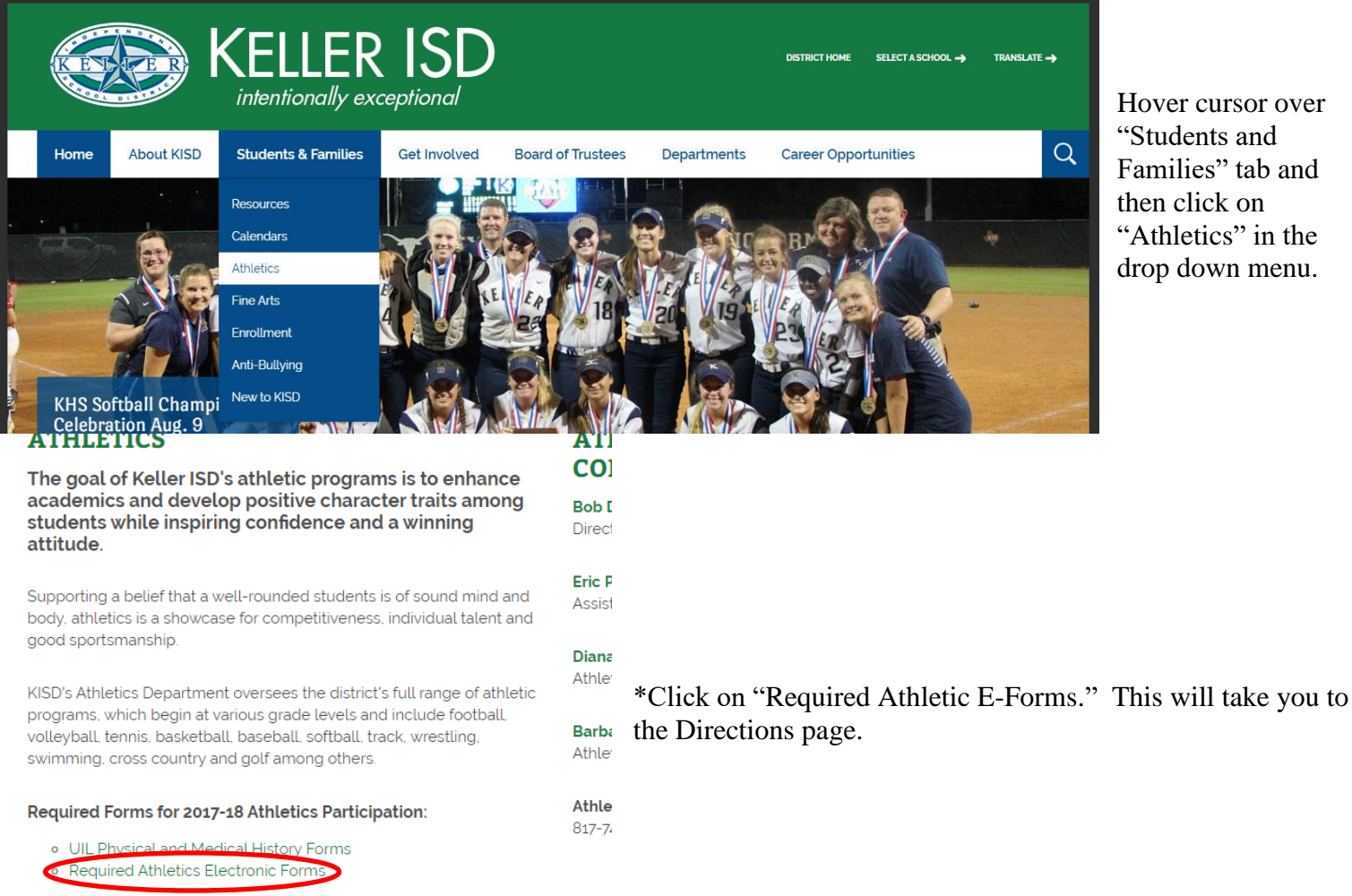

## Interested in KISD Athletics Sponsorship opportunities?

Contact the Athletics Department at 817-744-1066 to see how you can aet involved!

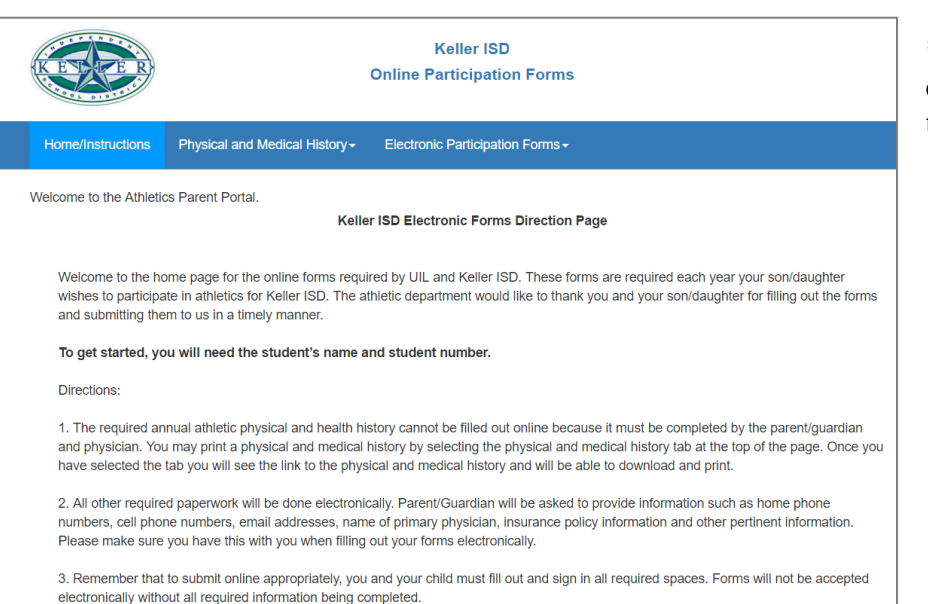

\*Please read through the Directions as it explains everything you need to have and do to fill out the online forms.

\*To get started on the online forms, click on the "Start Online Forms" button at the bottom of the page.

| Sincerely,                       |                     |
|----------------------------------|---------------------|
| Bob DeJonge                      |                     |
| Keller ISD Director of Athletics |                     |
| Becky Spurlock                   |                     |
| Asst. Director of Athletics      |                     |
|                                  |                     |
| Physical                         |                     |
| Medical History                  |                     |
|                                  |                     |
|                                  | Otart Online Former |
|                                  |                     |

\*Please note that everyone needs to fill out the "Helmet Medicine Insurance" form, whether the student-athlete is playing football or not.\*

Hover cursor over "Students and Families" tab and then click on "Athletics" in the drop down menu.